# A.re.A Marche - Manuale Vita indipendente -Amministratore

# Autenticazione

L'utente amministratore può effettuare l'accesso all'applicativo tramite le seguenti modalità:

- 1. Cohesion;
- 2. CNS;
- 3. CIE-ID;
- 4. **SPID**.

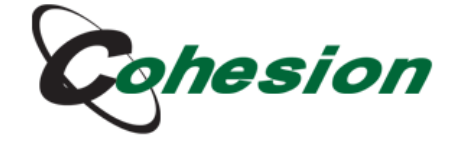

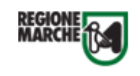

#### Sistema di Autenticazione

| Cohesion - SPID - CielD | Altre Autenticazioni                |  |
|-------------------------|-------------------------------------|--|
| Entra con Cohes         | ion Accedi con CNS Entra con CIE-ID |  |
| Entra con SPID          |                                     |  |
| Ricorda la mia scelta   |                                     |  |
|                         |                                     |  |

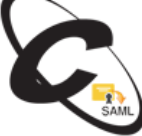

### **Menu superiore**

Nel **menu superiore** dell'applicativo è possibile visualizzare:

#### Nome utente e ruolo

In alto a sinistra è possibile visualizzare il nome dell'utente loggato e il relativo ruolo (in questo caso Amministratore):

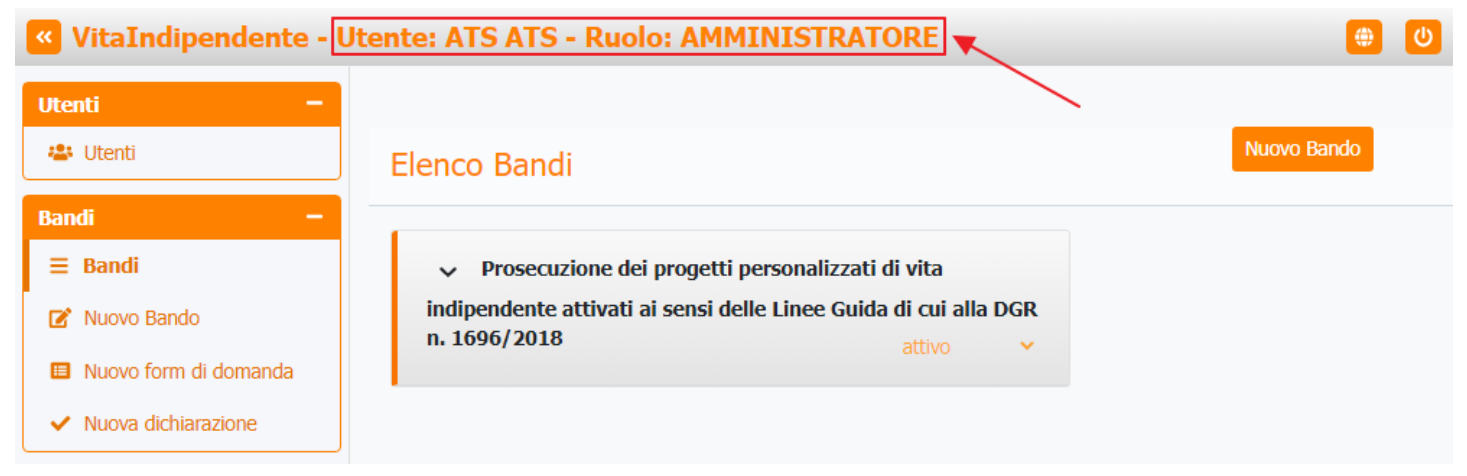

#### **Selezione lingua**

In alto a destra è possibile **selezionare** la **lingua** (Inglese o Italiano) tramite apposito **pulsante**:

| ×                                                                                                    |                                                                                                    |                     |   |
|----------------------------------------------------------------------------------------------------|----------------------------------------------------------------------------------------------------|---------------------|---|
| 🛯 VitaIndipendente - U                                                                                                  | tente: ATS ATS - Ruolo: AMMINISTRATORE                                                                                                    |                     | U |
| Utenti –                                                                                                    | Elenco Bandi                                                                                                    | Inglese<br>Italiano | , |
| Bandi     −       Ξ     Bandi       ☑     Nuovo Bando       ☑     Nuovo form di domanda       ✓     Nuova dichiarazione | <ul> <li>Prosecuzione dei progetti personalizzati di vita</li> <li>indipendente attivati ai sensi delle Linee Guida di cui alla DGR</li> <li>n. 1696/2018</li> </ul> | Î                   |   |

#### Logout utente

In alto a destra è possibile fare **click** sul **pulsante** di **logout** per uscire dalla **sessione**:

| VitaIndipendente - U  | Jtente: ATS ATS - Ruolo: AMMINISTRATORE                                          |             |
|-----------------------|----------------------------------------------------------------------------------|-------------|
| Utenti -              |                                                                                  | <b>↑</b>    |
| 😃 Utenti              | Elenco Bandi                                                                     | Nuovo Bando |
| Bandi —               |                                                                                  |             |
| ≡ Bandi               | <ul> <li>Prosecuzione dei progetti personalizzati di vita</li> </ul>             |             |
| 🗭 Nuovo Bando         | indipendente attivati ai sensi delle Linee Guida di cui alla DGR<br>n. 1696/2018 |             |
| Nuovo form di domanda | diavo                                                                            |             |
| ✓ Nuova dichiarazione |                                                                                  |             |

## Menu laterale

Nel **menu laterale** dell'applicativo è possibile visualizzare:

#### Pulsante riduzione menu laterale

Il pulsante di riduzione del menu laterale:

| VitaIndipendente - U                    | tente: ATS ATS - Ruolo: AMMINISTRATORE                                           | (b)         |
|-----------------------------------------|----------------------------------------------------------------------------------|-------------|
| Utenti –<br>📇 Utenti                    | Elenco Bandi                                                                     | Nuovo Bando |
| Bandi —                                 |                                                                                  |             |
| ≡ Bandi                                 | <ul> <li>Prosecuzione dei progetti personalizzati di vita</li> </ul>             |             |
| 🕑 Nuovo Bando                           | indipendente attivati ai sensi delle Linee Guida di cui alla DGR<br>n. 1696/2018 |             |
| Nuovo form di domanda                   | attivo 🗸                                                                         |             |
| <ul> <li>Nuova dichiarazione</li> </ul> |                                                                                  |             |

se cliccato permette di ridurre il menu laterale sinistro al fine di avere una **schermata centrale** più **grande**:

|       |                                                                                            |      |             | ~ |
|-------|--------------------------------------------------------------------------------------------|------|-------------|---|
| 🥙 Vit | taIndipendente - Utente: ATS ATS - Ruolo: AMMINISTRAT(                                     | ORE  | •           | U |
|       |                                                                                            |      |             |   |
| *     | Elenco Bandi                                                                               |      | Nuovo Bando |   |
| -     |                                                                                            |      |             |   |
| ≡     | <ul> <li>Prosecuzione dei progetti personalizzati di vita indipendente attivati</li> </ul> | i ai |             |   |
| ß     | sensi delle Linee Guida di cui alla DGR n. 1696/2018 attivo                                | ~    |             |   |
|       | -                                                                                          |      |             |   |
| ~     |                                                                                            |      |             |   |

×

#### Sezione utenti

| VitaIndipendente -                                                  | Utente: ATS ATS - Ruolo: AMMINISTRATORE                                                                                                    | <mark>ل)</mark> (ب |
|---------------------------------------------------------------------|----------------------------------------------------------------------------------------------------|--------------------|
| Utenti –                                                            | Flenco Bandi                                                                                                    | Nuovo Bando        |
| Bandi –                                                             |                                                                                                    |                    |
| Bandi Nuovo Bando                                                   | <ul> <li>Prosecuzione dei progetti personalizzati di vita</li> <li>indipendente attivati ai sensi delle Linee Guida di cui alla DGR</li> <li>n. 1696/2018</li> </ul> |                    |
| <ul><li>Nuovo form di domanda</li><li>Nuova dichiarazione</li></ul> |                                                                                                    |                    |

All'interno della Sezione utenti è possibile cliccare sulla voce:

#### Utenti

| VitaIndipendente - Ut                                                                                                   | ente: ATS ATS - Ruolo: AMMINISTRATORE                                                                                                    | <b>(U)</b>  |
|----------------------------------------------------------------------------------------------------|----------------------------------------------------------------------------------------------------|-------------|
| Utenti –                                                                                                    | Elenco Bandi                                                                                                    | Nuovo Bando |
| Bandi     −       Ξ     Bandi       ☑     Nuovo Bando       ☑     Nuovo form di domanda       ✓     Nuova dichiarazione | <ul> <li>Prosecuzione dei progetti personalizzati di vita</li> <li>indipendente attivati ai sensi delle Linee Guida di cui alla DGR</li> <li>n. 1696/2018 attivo v</li> </ul> |             |

Questa voce permette di visualizzare tutti gli **utenti** dell'**applicativo**.

Di ogni utente è possibile visualizzare le informazioni personali come il Nome, il Cognome, l' Email, il Ruolo e il Codice Identificativo.

E' possibile effettuare delle **ricerche** tra gli **utenti** tramite apposito riquadro di ricerca in alto ed è anche possibile **scorrere** le pagine dei **risultati** contenenti gli utenti, mandando avanti di **una pagina** alla volta oppure andando direttamente all'**ultima pagina** dei risultati.

### VitaIndipendente - Utente: ATS ATS - Ruolo: AMMINISTRATORE

×

0

| Utenti –              |                |            |                                                                                                    |              |                       |
|-----------------------|----------------|------------|----------------------------------------------------------------------------------------------------|--------------|-----------------------|
| 😩 Utenti              | Utenti         |            |                                                                                                    |              |                       |
| Bandi —               | P              |            |                                                                                                    |              |                       |
| ≡ Bandi               | Cerca in tutte | le colonne |                                                                                                    |              |                       |
| 🕑 Nuovo Bando         |                |            |                                                                                                    |              |                       |
| Nuovo form di domanda | Nome :         | Cognome    | Email                                                                                                    | Ruolo 🚦      | Codice Identificativo |
| ✓ Nuova dichiarazione | GHICHLA        | 84234      | termining and produces.                                                                                        | delegato     | -                     |
|                       |                | ROWCO .    | here i populgration                                                                                            | beneficiario | 2120304-003           |
|                       | 1414           | Response   | descriptional (                                                                                                | beneficiario | 207034-210            |
|                       | 1000           | Corres     | and the internal dispersion of                                                                                 | beneficiario | 202030-011            |
|                       | 42004          | 10110270   | thrat10.00graf.com                                                                                             | beneficiario | 207004-012            |
|                       |                | peteries   | respirate Spratore                                                                                             | beneficiario | 207034-012            |
|                       | 10xm           | Compagneti | NO.COM/Letter.CM                                                                                               | beneficiario | 207034-014            |
|                       |                | 10000      | (Policia all'Effects)                                                                                          | delegato     | -                     |
|                       | -              | 100000     | (Antonio 2007) (Carol                                                                                          | beneficiario | 207034-215            |
|                       | ROLA           |            | partners-Brights1                                                                                              | delegato     | -                     |
|                       | 044            | 1008273    | partners-Brogholt                                                                                              | beneficiario | 207034-015            |
|                       |                |            | ana di lenin'ng palon                                                                                          | beneficiario | 202034-017            |
|                       | Televis .      | Iperardite | georetic (Sander)                                                                                              | beneficiario | 207034-218            |
|                       | Arture         | D-Tanan    |                                                                                                    | beneficiario | 2021036-016           |
|                       | Marco          | Cancern    | and a second second second second second second second second second second second second second second second | beneficiario | 000000-019            |
|                       | H 4 1          | 2 3 4 5    | 5 6 7 8 9 10                                                                                                   | <b>ь</b> н 🖌 | 1 - 15 of 432 items   |

Inoltre è possibile ordinare i risultati in modo **crescente** ("Sort Ascending") o **decrescente** ("Sort Descending") cliccando sul **pulsante** con i **tre punti** e selezionando in modo **massivo** o **selettivo** le specifiche **informazioni personali** per cui si desidera effettuare l'ordinamento.

Per confermare è necessario cliccare sul pulsante Apply e per annullare sul pulsante Reset.

# VitaIndipendente - Utente: ATS ATS - Ruolo: AMMINISTRATORE

| Utenti –                                                    |                     |                                   |                           |              |                       |
|-------------------------------------------------------------|---------------------|-----------------------------------|---------------------------|--------------|-----------------------|
| 🖀 Utenti                                                    | Utenti              |                                   |                           |              |                       |
| Bandi −<br>≡ Bandi                                          | Cerca in tutte l    | e colonne                         |                           |              |                       |
| <ul><li>Nuovo Bando</li><li>Nuovo form di domanda</li></ul> | Nome :              | Cognome                           | Email                     | Ruolo        | Codice Identificativo |
| ✓ Nuova dichiarazione                                       | c. †<br>↓           | Sort Ascending<br>Sort Descending |                           | delegato     | -                     |
|                                                             | D III               | Columns<br>Iome                   | geografi yn de oer        | beneficiario | 2120304-009           |
|                                                             |                     | Cognome                           | 2                         | beneficiario | 207054-010            |
|                                                             | e e                 | imail<br>Ruolo                    | i mati i grad con         | beneficiario | 202004-011            |
|                                                             | 3. <mark>-</mark> c | Codice Identificativo             | ) );                      | beneficiario | 209864-012            |
|                                                             | n                   | Reset App                         | a                         | beneficiario | 202034-013            |
|                                                             | Trans ( We          | Compagnet                         | NO.COMIN.COM              | beneficiario | 202034-014            |
|                                                             | rati<br>Neto        | 10000                             | 1994/00/2017/00/2017      | delegato     | -                     |
|                                                             | -                   | -                                 | (Addition)                | beneficiario | 207034-015            |
|                                                             | mill/n              |                                   | partners-Broghts1         | delegato     | -                     |
|                                                             | 644                 | MORTH                             | particus de region é      | beneficiario | 20986-216             |
|                                                             |                     |                                   | annealdered "All-protors" | beneficiario | 202004-017            |

#### Sezione bandi

All'interno della **Sezione bandi**:

| VitaIndipendente - U                                                | Itente: ATS ATS - Ruolo: AMMINISTRATORE                                                                                                    |             |
|---------------------------------------------------------------------|----------------------------------------------------------------------------------------------------|-------------|
| Utenti –                                                            | Elenco Bandi                                                                                                    | Nuovo Bando |
| Bandi —                                                             |                                                                                                    |             |
| E Bandi Muovo Bando                                                 | <ul> <li>Prosecuzione dei progetti personalizzati di vita</li> <li>indipendente attivati ai sensi delle Linee Guida di cui alla DGR</li> <li>n. 1696/2018</li> </ul> |             |
| <ul><li>Nuovo form di domanda</li><li>Nuova dichiarazione</li></ul> |                                                                                                    |             |

è possibile cliccare sulle **voci**:

×

ወ

۲

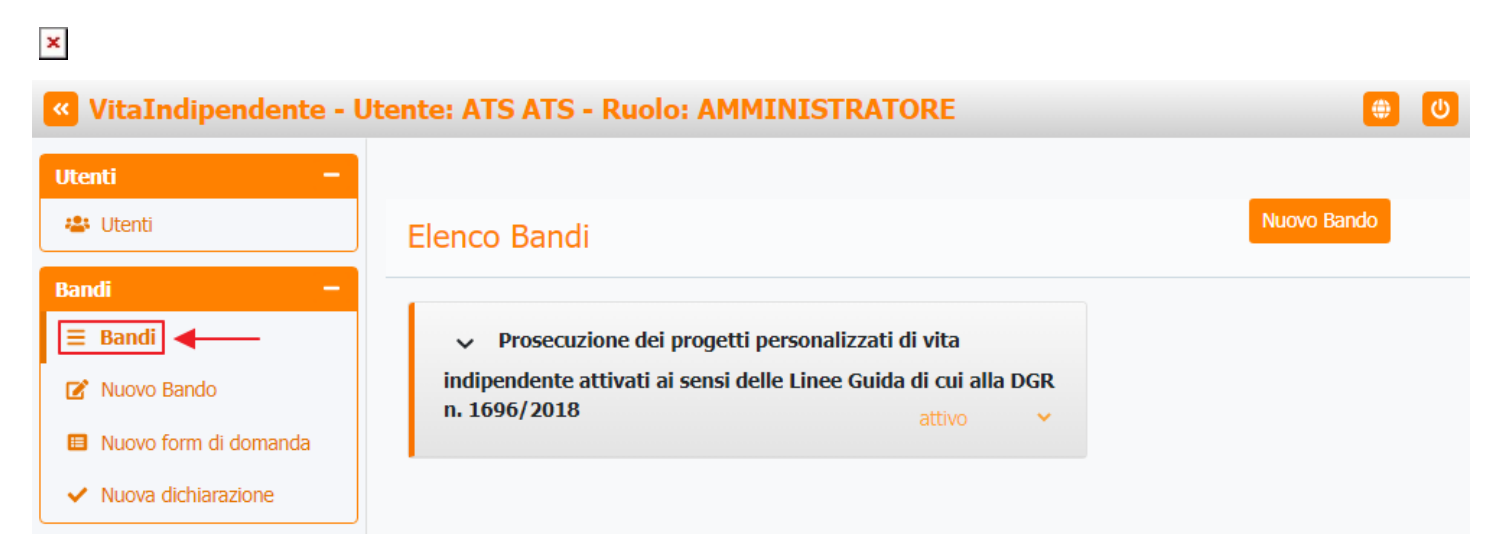

Questa voce permette di visualizzare tutti i bandi per le domande di contributo promossi dalla Regione Marche.

| VitaIndipendente - U                                                   | tente: ATS ATS - Ruolo: AMMINISTRATORE                                                                                                    |             |
|------------------------------------------------------------------------|----------------------------------------------------------------------------------------------------|-------------|
| Utenti -                                                               | Elenco Bandi                                                                                                    | Nuovo Bando |
| Bandi —                                                                |                                                                                                    |             |
| E Bandi                                                                | <ul> <li>Prosecuzione dei progetti personalizzati di vita</li> <li>indipendente attivati ai sensi delle Linee Guida di cui alla DGR</li> <li>n. 1696/2018</li> </ul> |             |
| <ul> <li>Nuovo form di domanda</li> <li>Nuova dichiarazione</li> </ul> | atuvo                                                                                                    |             |

Cliccando sulla freccia verso il basso:

| VitaIndipendente - U                                                                                                    | Itente: ATS ATS - Ruolo: AMMINISTRATORE                                                                                                    | <b>(</b> )  |
|----------------------------------------------------------------------------------------------------|----------------------------------------------------------------------------------------------------|-------------|
| Utenti –                                                                                                    | Elenco Bandi                                                                                                    | Nuovo Bando |
| Bandi     −       Ξ     Bandi       ☑     Nuovo Bando       ☑     Nuovo form di domanda       ✓     Nuova dichiarazione | Prosecuzione dei progetti personalizzati di vita<br>indipendente attivati ai sensi delle Linee Guida di cui alla DGR<br>n. 1696/2018 attivo v |             |

è possibile visualizzare i **dettagli** di ogni **bando**, come:

- Data di inizio;
- Data di fine;
- Decreto;
- Delibera;
- Più dettagli.

|                                         |                                                                                  |             | × |
|-----------------------------------------|----------------------------------------------------------------------------------|-------------|---|
| VitaIndipendente - U                    | Jtente: ATS ATS - Ruolo: AMMINISTRATORE                                          | •           | U |
| Utenti -                                |                                                                                  |             |   |
| 🐣 Utenti                                | Elenco Bandi                                                                     | Nuovo Bando |   |
| Bandi —                                 |                                                                                  |             |   |
| ≡ Bandi                                 | <ul> <li>Prosecuzione dei progetti personalizzati di vita</li> </ul>             |             |   |
| 🕜 Nuovo Bando                           | indipendente attivati ai sensi delle Linee Guida di cui alla DGR<br>n. 1696/2018 |             |   |
| Nuovo form di domanda                   | - atuvo *                                                                        |             |   |
| <ul> <li>Nuova dichiarazione</li> </ul> | Data di inizio: 2023-01-01                                                       |             |   |
|                                         | <b>Data di fine:</b> 2024-01-31                                                  |             |   |
|                                         | Decreto: decreto.pdf                                                             | <b>←</b>    |   |
|                                         | Delibera: delibera.pdf                                                           |             |   |
|                                         | i Più dettagli                                                                   |             |   |

La **voce Più dettagli** permette a sua volta di visualizzare **informazioni** come:

- Titolo;
- Stato;
- Descrizione;
- Data di inizio;
- Data di fine;
- Scadenza Domanda;
- Scadenza Anticipo;
- Scadenza Saldo;
- Percentuale anticipo;
- Pubblico:
- Graduatoria pubblicata;
- Form della domanda;
- Delibera;
- Decreto;
- Tabella Finanziamento: Con Livello e Contributo.

# VitaIndipendente - Utente: ATS ATS - Ruolo: AMMINISTRATORE

| Utenti –                                                                                | Dettagli del Bando                                                                                                    | Indietro |
|-----------------------------------------------------------------------------------------|----------------------------------------------------------------------------------------------------|----------|
| Bandi     −       Ξ     Bandi       ☑     Nuovo Bando       Ⅲ     Nuovo form di domanda | Titolo: Prosecuzione dei progetti personalizzati di vita indipendente attivati ai sensi delle Linee Guida di cui alla DGR n. 1696/2018         Stato: attivo |          |
| <ul> <li>Nuova dichiarazione</li> </ul>                                                 | Descrizione: Contributo regionale per l'attuazione di progetti<br>personalizzati di vita indipendente                                                        |          |
|                                                                                         | Data di Inizio: 2023-01-01 Data di fine: 2024-01-31                                                                                                    |          |
|                                                                                         | Scadenza Domanda: 2023-01-31                                                                                                    |          |
|                                                                                         | Scadenza Anticipo: 2023-02-10 Scadenza Saldo: 2024-01-31                                                                                                    |          |
|                                                                                         | Percentuale anticipo: 90                                                                                                    |          |
|                                                                                         | Graduatoria pubblicata: Sì                                                                                                    |          |
|                                                                                         | Form della domanda: Prosecuzione dei progetti personalizzati di vita<br>indipendente attivati ai sensi delle Linee Guida di cui alla DGR n.<br>1696/2018     |          |
|                                                                                         | Delibera: delibera.pdf                                                                                                    |          |
|                                                                                         | Decreto: Decreto.pdf                                                                                                    |          |
|                                                                                         | Tabella Finanziamento:LivelloContributoLivello Molto alto $13000.00 \in$ Livello Alto $10500.00 \in$ Livello Medio $8500.00 \in$ Livello Basso $7000.00 \in$ |          |

۲

ሪ

Tramite apposita **tendina**:

×

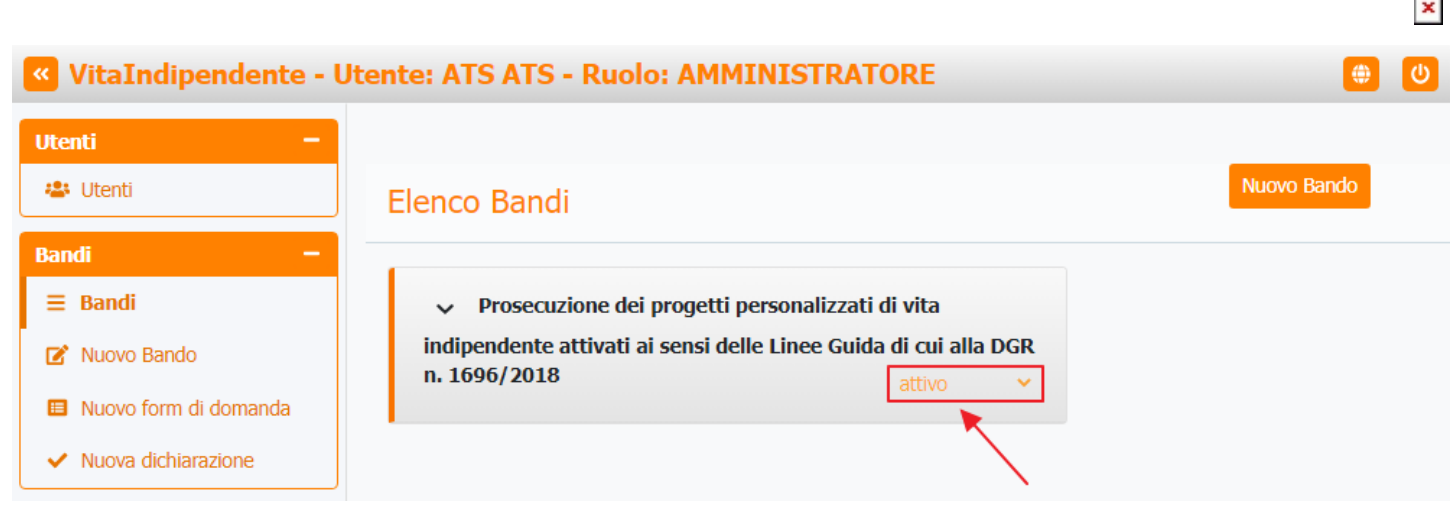

è possibile selezionare lo stato del bando tra:

- Bozza;
- Attivo;
- Pubblicato;
- Concluso.

### VitaIndipendente - Utente: ATS ATS - Ruolo: AMMINISTRATORE

| tenti –               |                                                                                  |
|-----------------------|----------------------------------------------------------------------------------|
| 😩 Utenti              | Elenco Bandi Nuovo Bando                                                         |
| 3andi —               |                                                                                  |
| ≡ Bandi               | <ul> <li>Prosecuzione dei progetti personalizzati di vita</li> </ul>             |
| 😰 Nuovo Bando         | indipendente attivati ai sensi delle Linee Guida di cui alla DGR<br>n. 1696/2018 |
| Nuovo form di domanda | bozza                                                                            |
| ✓ Nuova dichiarazione | attivo<br>pubblicato<br>concluso                                                 |

(I)

#### Nuovo bando

| 🥙 VitaIndipendente - U | Jtente: ATS ATS - Ruolo: AMMINISTRATORE                                                   | •           | U |
|------------------------|-------------------------------------------------------------------------------------------|-------------|---|
| Utenti -               |                                                                                           |             |   |
| 🔹 Utenti               | Elenco Bandi                                                                              | Nuovo Bando |   |
| Bandi —                |                                                                                           |             |   |
| ≡ Bandi                | <ul> <li>Prosecuzione dei progetti personalizzati di vita</li> </ul>                      |             |   |
| 🕑 Nuovo Bando 🚽 🗕      | indipendente attivati ai sensi delle Linee Guida di cui alla DGR<br>n. 1696/2018 attivo V |             |   |
| Nuovo form di domanda  |                                                                                           |             |   |
| ✓ Nuova dichiarazione  |                                                                                           |             |   |

Questa voce permette di promuovere nuovi bandi.

Per creare un nuovo bando, è necessario compilare il form negli appositi campi:

- Titolo;
- Descrizione;
- Data di inizio;
- Data di fine;
- Scadenza Domanda;
- Scadenza Anticipo;
- Scadenza Saldo;
- Percentuale anticipo;
- Delibera;

×

- Decreto;
- Tabella Finanziamento.

ed infine fare **click** sul pulsante Salva per **confermare** oppure su Indietro per **annullare** l'operazione.

| VitaIndipendente - Ut | tente: ATS ATS - Ruolo: AMMINISTRATORE          | <b>(#</b> )    | U |
|-----------------------|-------------------------------------------------|----------------|---|
| Utenti –              |                                                 | Indietro Salva | ] |
|                       | Nuovo Bando                                     |                |   |
| Bandi —               |                                                 |                |   |
| ≡ Bandi               | Titolo                                          |                |   |
| 🗭 Nuovo Bando         |                                                 |                |   |
| Nuovo form di domanda | Descrizione                                     |                |   |
| ✓ Nuova dichiarazione |                                                 |                |   |
|                       | Data di inizio                                  |                |   |
|                       | gg/mm/aaaa                                      |                |   |
|                       | Data di fine                                    |                |   |
|                       | gg/mm/aaaa                                      |                |   |
|                       | Scadenza Domanda                                |                |   |
|                       | gg/mm/aaaa                                      |                |   |
|                       | Scadenza Anticipo                               |                |   |
|                       | gg/mm/aaaa                                      |                |   |
|                       | Scadenza Saldo                                  |                |   |
|                       | gg/mm/aaaa                                      |                |   |
|                       | Percentuale anticipo                            |                |   |
|                       | Delibera<br>Scegli file Nessun file selezionato |                |   |
|                       | Decreto Scegli file Nessun file selezionato     |                |   |
|                       |                                                 |                |   |
|                       | privato                                         |                |   |
|                       | Tabella Finanziamento     no                    |                |   |

|                           |                                                                                  | <u> </u>    |
|---------------------------|----------------------------------------------------------------------------------|-------------|
| VitaIndipendente - U      | tente: ATS ATS - Ruolo: AMMINISTRATORE                                           | <b>(</b>    |
| Utenti -                  |                                                                                  |             |
| 🖀 Utenti                  | Elenco Bandi                                                                     | Nuovo Bando |
| Bandi —                   |                                                                                  |             |
| ≡ Bandi                   | <ul> <li>Prosecuzione dei progetti personalizzati di vita</li> </ul>             |             |
| 🕑 Nuovo Bando             | indipendente attivati ai sensi delle Linee Guida di cui alla DGR<br>n. 1696/2018 |             |
| 🗉 Nuovo form di domanda 🔫 | auvo 🕈                                                                           |             |
| ✓ Nuova dichiarazione     |                                                                                  |             |

×

#### Questa voce permette di creare nuovi form di domanda.

Per creare un nuovo bando, è necessario compilare il form negli appositi campi:

- Titolo;
- Elenco bandi.

ed infine fare **click** sul tasto Invia.

| VitaIndipendente - Ut    | ente: ATS ATS - Ruolo: AMMINISTRATORE | ك 😫 |
|--------------------------|---------------------------------------|-----|
| Utenti -                 |                                       |     |
| 😩 Utenti                 | Nuovo form di domanda                 |     |
| Bandi —                  |                                       |     |
| ≡ Bandi                  | Titolo                                |     |
| 😰 Nuovo Bando            |                                       |     |
| Nuovo form di<br>domanda | Elenco Bandi                          |     |
| ✓ Nuova dichiarazione    | ✓                                     |     |
|                          | Invia                                 |     |
|                          |                                       |     |

#### Nuova dichiarazione

| VitaIndipendente - Ut | tente: ATS ATS - Ruolo: AMMINISTRATORE                                           | ۵           |
|-----------------------|----------------------------------------------------------------------------------|-------------|
| Utenti -              |                                                                                  |             |
| 😃 Utenti              | Elenco Bandi                                                                     | Nuovo Bando |
| Bandi –               |                                                                                  |             |
| ≡ Bandi               | <ul> <li>Prosecuzione dei progetti personalizzati di vita</li> </ul>             |             |
| 🗭 Nuovo Bando         | indipendente attivati ai sensi delle Linee Guida di cui alla DGR<br>n. 1696/2018 |             |
| Nuovo form di domanda | auvo                                                                             |             |
| ✓ Nuova dichiarazione |                                                                                  |             |

Questa voce permette di creare nuove dichiarazioni.

Per creare una nuova dichiarazione, è necessario compilare il form negli appositi campi:

- Fase;
- Elenco bandi;
- Testo

ed infine fare **click** sul tasto Invia.

| ×                                                                                                    |                                                                              |   |
|----------------------------------------------------------------------------------------------------|------------------------------------------------------------------------------|---|
| VitaIndipendente - U                                                                                                    | tente: ATS ATS - Ruolo: AMMINISTRATORE                                       | ٣ |
| Utenti –                                                                                                    |                                                                              |   |
| 😃 Utenti                                                                                                    | Nuova dichiarazione                                                          |   |
| Bandi       −         Ξ       Bandi         Image: Constraint of the second second | Fase<br>Elenco Bandi<br>Testo<br>DCBIUSEE EEEEEEEEEEEEEEEEEEEEEEEEEEEEEEEEEE |   |
|                                                                                                    |                                                                              |   |